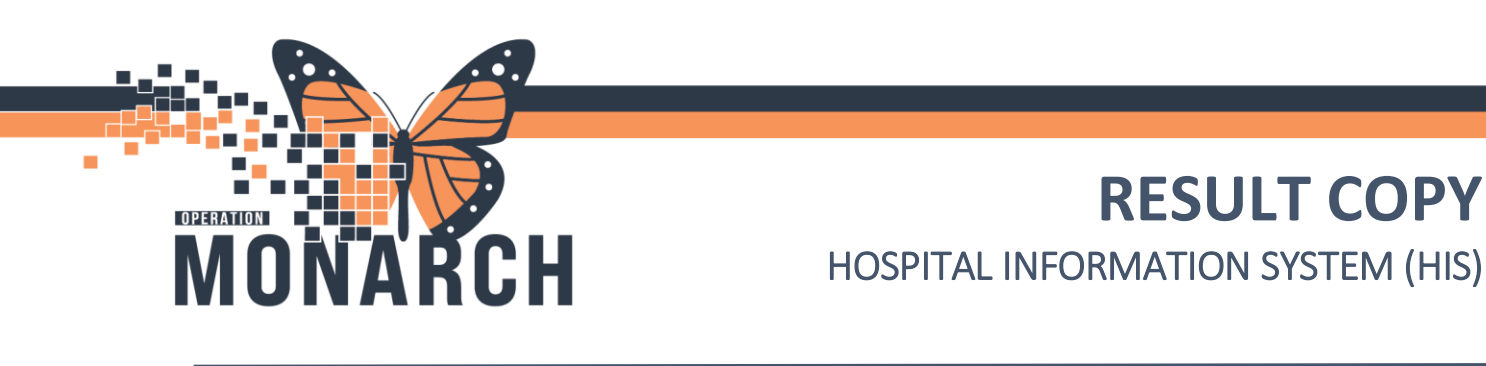

#### Result Copy Data from Mothers Chart to Newborns Chart

- Nurse to login to powerchart and open Maternal chart
- From the grey toolbar menu select Result Copy button

| ZZBORNTEST, MOMTWINS - 1105                                                                                                    | 4557 Opened by NHS Test        | 03, Women and Babies - Nurse                                                 |                                                                              |                                                                                                    | - 6 >                                                                                                    |
|----------------------------------------------------------------------------------------------------|--------------------------------|------------------------------------------------------------------------------|------------------------------------------------------------------------------|----------------------------------------------------------------------------------------------------|----------------------------------------------------------------------------------------------------|
| Task Edit View Patient Cl                                                                                                    | hart Links Navigation          | Help                                                                         |                                                                              |                                                                                                    |                                                                                                    |
| Tracking Board 🌇 CareCompass                                                                                                    | 🛓 Patient List 🌃 Clinical      | Leader Organizer 🧊 Case Selection 🌃 A                                        | mbulatory Organizer 🌃 MyExperience 🌃 Blood Loss In                           | ventory 🌃 Referral Management 👫 Early Warning and Sepsis W                                                                  | orklist 🌃 eCoach Perioperative Tracking 🖕                                                                                  |
| 🕄 UpToDate 🖕                                                                                                    |                                |                                                                              |                                                                              |                                                                                                    |                                                                                                    |
| Tear Off 🇰 Suspend 🔊 Charg                                                                                                    | es 🗐 Exit 🟢 Calculator         | AdHoc IIIII Medication Administration                                        | 😜 Specimen Collection 📓 Medical Record Request 🚽                             | • Add 👻 🗃 Documen s 🖼 Result Copy   🍯 Report Builder 🥥                                                                      | Conversation Launcher 💓 Point Of Care Result Entry                                                                         |
| 🔃 🕄 Oracle Bridge 🐧 Clinical Educa                                                                                                    | tion 🔃 Service Desk Help       | 🕄 HDS ESPAN 🝦                                                                |                                                                              |                                                                                                    |                                                                                                    |
| ZZBORNTEST, MOMTWIN                                                                                                    | S 🗵                            |                                                                              |                                                                              |                                                                                                    | $\leftarrow \text{List} \rightarrow \stackrel{\sim}{\cong} \text{Recent} \bullet \stackrel{\circ}{\text{Name}} \qquad Q_i$ |
| ZZBORNTEST, MON<br>Admin Sex:Female<br>*Code Status: <no data<="" td=""><td>ATWINS<br/>Available&gt;</td><td>MRN:11054557<br/>DOB:01/Oct/1995<br/>Isolation:<no available="" data=""></no></td><td>Allergies: No Known Allergies<br/>Age:29 years<br/>Alerts:No Alerts Documented</td><td>Attending:Dalton, Elise Marie, MSc, FRCSC<br/>Dose Wt:70.000 kg (20-Oct-2024)<br/>Inpatient FIN: 22-005952 [Admit Dt: 2024-Oc</td><td>Loc:SC 4DB; SC4DL09; A<br/>HCN:ON 8881-778-032<br/>t-18 09:24:00 Disch Dt: <no -="" date="" discharge=""></no></td></no> | ATWINS<br>Available>           | MRN:11054557<br>DOB:01/Oct/1995<br>Isolation: <no available="" data=""></no> | Allergies: No Known Allergies<br>Age:29 years<br>Alerts:No Alerts Documented | Attending:Dalton, Elise Marie, MSc, FRCSC<br>Dose Wt:70.000 kg (20-Oct-2024)<br>Inpatient FIN: 22-005952 [Admit Dt: 2024-Oc | Loc:SC 4DB; SC4DL09; A<br>HCN:ON 8881-778-032<br>t-18 09:24:00 Disch Dt: <no -="" date="" discharge=""></no>               |
| Menu ¥                                                                                                    | $\langle \rangle +  \uparrow $ | Nomen's Health View                                                          |                                                                              |                                                                                                    | 💱 Full screen 🛛 📄 Print 🛛 🗗 33 minutes a                                                                                   |
| Women's Health View                                                                                                    |                                | 🔍 100% 🔹 🕒 🖨 🕼                                                               |                                                                              |                                                                                                    |                                                                                                    |
| Nurse View<br>MAR                                                                                                    | Triage/Ante/ ×                 | Postpartum X Discharge                                                       | $\times$ Admission $\times$ Newborn Wo $\times$                              | OBGYN Quic × Partogram × +                                                                                                  | 🔲 0 🖬 0 端 No Severity 🔖 🔍 📺                                                                                                |
| Interactive View and I&O                                                                                                    |                                | <sup>‡</sup> Add Pregnancy                                                   |                                                                              |                                                                                                    | <i>c</i> <sub>2</sub>                                                                                                    |

Result copy wizard window opens. For **SINGLETON** only one option will display to select to copy data too. This example is showing **TWINS** 

- For twins, ensure the 'Select Association Type' is set to Baby A for Baby A so the information copied from Maternal chart is correct for each baby. Always result to Baby A first with twins
- Click **Next** button to continue

| Copy Data From<br>Name: ZZBORNTEST, MOMTWINS<br>MRN: 11054557<br>FIN: 22-005952<br>Association: Baby A | Copy Data To<br>Name: ZZBORNTEST, BABE-A-F-MOMTWINS<br>MRN: 1103600<br>FIN: 22-086950<br>Admit Date/Time: 2024-Oct-21 15:51 | DOB: 2024-Oct-21 15:51 |
|----------------------------------------------------------------------------------------------------|----------------------------------------------------------------------------------------------------|------------------------|
| elect Association Type                                                                                 | Discharge Date/Time:                                                                                                    |                        |
| Select Target Record                                                                                   |                                                                                                    |                        |
| * 5                                                                                                    |                                                                                                    |                        |
| Available Linked Records                                                                               |                                                                                                    |                        |
| Name                                                                                                   | MRN Birth Date/Time                                                                                                    |                        |
| ZZBORNTEST, BABE-B-M-MOMTWINS                                                                          | 11054601 2024-Oct-21 15:54                                                                                                  |                        |
|                                                                                                    |                                                                                                    |                        |
|                                                                                                    |                                                                                                    | Next Cancel            |
|                                                                                                    |                                                                                                    |                        |
|                                                                                                    |                                                                                                    | Hotel Dieu             |

V.1 January 2025

niac

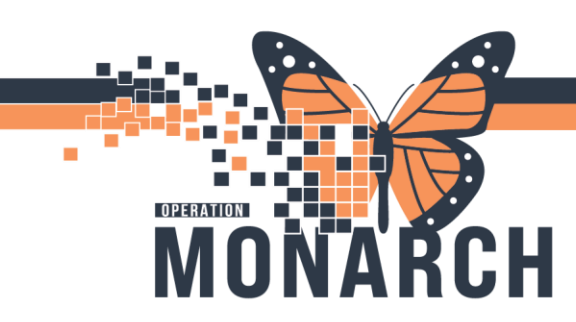

Window changes to display all information being copied to Baby's chart for review

- All new information to be copied over will display highlighted in green
- Select the **Next** button to continue

| Copy Data From<br>Name: ZZBORNTEST, M<br>MRN: 11054557<br>FIN: 22-005952<br>Association: Baby A                                       | DMTWINS                                                                                                    | Copy Data To<br>Name: ZZBORNTEST, BABE-A:<br>MRN: 11054600<br>FIN: 22-006050<br>Admit Date/Time: 2024-Oct-2<br>Discharge Date/Time: | F-MOMTWINS DOB: 2024-Oct                                               | -21 15:51 |  |
|----------------------------------------------------------------------------------------------------|----------------------------------------------------------------------------------------------------|----------------------------------------------------------------------------------------------------|------------------------------------------------------------------------|-----------|--|
| 4                                                                                                    |                                                                                                    | 17-Jan-2024 00:00 - 05-N                                                                                                    | lov-2024 23:59                                                         |           |  |
| Categories                                                                                                    |                                                                                                    |                                                                                                    | 21/Oc                                                                  | t/2024    |  |
| <ul> <li>Maternal Information</li> <li>Maternal Lab Results</li> <li>✓ Delivery Information</li> <li>Newborn Delivery Data</li> </ul> | OB Loss Date, Time of Neonatal De<br>OB Loss Neonatal Death:<br>Cord Blood pH Arterial Drawn:<br>Cord Blood pH Venous Drawn:                                                                                                    | eath:                                                                                                    | Done (Baby A)                                                          | 13:34     |  |
| Initial Newborn Exam<br>Maternal Education<br>Family/Children Servi<br>All Modified Results                                           | Pregnancy Outcome BORN:<br>Hospital ID Location of Birth:<br>Newborn Delivery Data<br>Neonatal Resuscitation (1st 30min):<br>Apgar Score 1 Minute:<br>Apgar Score 10 Minute:<br>Apgar Score 10 Minute:<br>Apgar Sasigned By:<br>(B) Neonatal Transfer to NICU:<br>(B) Reason for Newborn Transfer L& | 8.D:                                                                                                    | Live birth (Baby A)<br>Niagara Health System - St. Catharines (Baby A) |           |  |

• Window display changes to complete result copy, select COPY DATA

| 🛱 Result Copy Wizard                                                                              |                                        |                                                                                                    |                        | >      |
|---------------------------------------------------------------------------------------------------|----------------------------------------|----------------------------------------------------------------------------------------------------|------------------------|--------|
| Copy Data From<br>Name: ZZBORNTEST, MOM<br>MRN: 11054557<br>FIN: 22-005952<br>Association: Baby A | TWINS                                  | Copy Data To<br>Name: ZZBORNTEST, BABE-A-F-MOMTWINS<br>MRN: 11054600<br>FIN: 22-006050<br>Admit Date/Time: 2024-Oct-21 15:51<br>Discharge Date/Time: | DOB: 2024-Oct-21 15:51 |        |
| •                                                                                                 |                                        | 17-Jan-2024 00:00 - 04-Nov-2024 23:59                                                                                                    |                        |        |
|                                                                                                   | 21/Oct/2024                            |                                                                                                    |                        | -      |
|                                                                                                   | 15:51                                  |                                                                                                    |                        |        |
| Maternal Information                                                                              |                                        |                                                                                                    |                        |        |
| Maternal Lab Results                                                                              |                                        |                                                                                                    |                        |        |
| Delivery Information                                                                              |                                        |                                                                                                    |                        |        |
| Birth Neonate Outcome                                                                             | Live birth                             |                                                                                                    |                        |        |
| Hospital ID Location of Birth                                                                     | Niagara Health System - St. Catharines |                                                                                                    |                        |        |
| Newborn Delivery Data                                                                             |                                        |                                                                                                    |                        |        |
| nitial Newborn Exam                                                                               |                                        |                                                                                                    |                        |        |
| Maternal Education                                                                                |                                        |                                                                                                    |                        |        |
| Family/Children Services                                                                          | ]                                      |                                                                                                    |                        |        |
|                                                                                                   |                                        |                                                                                                    |                        |        |
|                                                                                                   |                                        |                                                                                                    |                        |        |
|                                                                                                   |                                        |                                                                                                    |                        |        |
|                                                                                                   |                                        |                                                                                                    |                        |        |
|                                                                                                   |                                        |                                                                                                    |                        |        |
|                                                                                                   |                                        |                                                                                                    |                        |        |
| _                                                                                                 |                                        |                                                                                                    |                        |        |
| •                                                                                                 |                                        |                                                                                                    |                        | •      |
|                                                                                                   |                                        |                                                                                                    | Previous Comunate      | Cancel |
|                                                                                                   |                                        |                                                                                                    | Previous Copy Data     | Cancel |

niagarahealth V.1 January 2025 Hotel Dieu Shaver

2

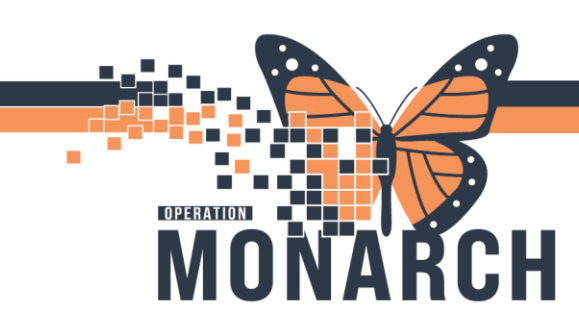

• To review the result copy data on the Newborn's chart, select **Related Records** in the grey toolbar to toggle to the newborn's chart. If not present on the grey toolbar, select the arrows at the end of the row

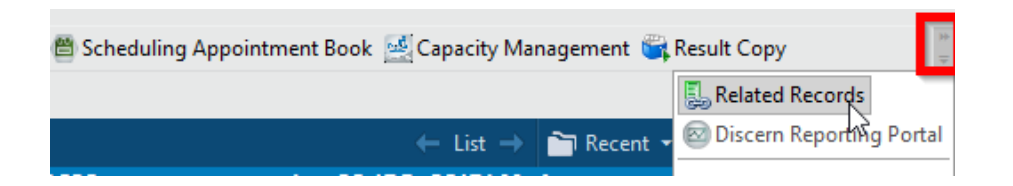

• For a **SINGLETON**, their chart will open. For **TWINS**, it would ask you to select which newborn's chart you'd like to open then click **OK** 

| 🔍 Person Se                    | arch                     |                                                |                     |                          |            |           |      |                             |                       |                                                      |                         |                  | ×  |
|--------------------------------|--------------------------|------------------------------------------------|---------------------|--------------------------|------------|-----------|------|-----------------------------|-----------------------|------------------------------------------------------|-------------------------|------------------|----|
|                                |                          |                                                |                     |                          |            |           |      |                             |                       |                                                      |                         |                  |    |
|                                |                          |                                                |                     |                          |            |           |      |                             |                       |                                                      |                         |                  |    |
| Name                           |                          | Pronouns                                       | SSN                 | MRN                      | Sex        | Birth D   | ate  | Age                         |                       |                                                      |                         |                  |    |
| ZZBORNTE                       | ST, MOMTWINS             | She/Her                                        |                     | 11054557                 | Female     | e 01/Oct/ | 1995 | 29 Years                    |                       |                                                      |                         |                  |    |
|                                |                          |                                                |                     |                          |            |           |      |                             |                       |                                                      |                         |                  |    |
|                                |                          |                                                |                     |                          |            |           |      |                             |                       |                                                      |                         |                  |    |
|                                |                          |                                                |                     |                          |            |           |      |                             |                       |                                                      |                         |                  |    |
|                                |                          |                                                |                     |                          |            |           |      |                             |                       |                                                      |                         |                  |    |
|                                |                          |                                                |                     |                          |            |           |      |                             |                       |                                                      |                         |                  |    |
|                                |                          |                                                |                     |                          |            |           |      |                             |                       |                                                      |                         |                  |    |
|                                |                          |                                                |                     |                          |            |           |      |                             |                       |                                                      |                         |                  |    |
|                                |                          |                                                |                     |                          |            |           |      |                             |                       |                                                      |                         |                  |    |
|                                |                          |                                                |                     |                          |            |           |      |                             |                       |                                                      |                         |                  |    |
|                                | 1                        |                                                |                     |                          |            |           |      |                             |                       |                                                      |                         |                  |    |
| Reltn to Pt                    | Family Reltn             | Name                                           |                     |                          | 1          | Pronouns  | SSN  | MRN                         | Sex                   | Birth Date                                           | Age                     |                  |    |
| Reltn to Pt<br>Daughter        | Family Reltn X           | Name<br>ZZBORNTEST                             | , BABE-             | A-F-MOMTWI               | NS         | ronouns   | SSN  | MRN<br>11054600             | Sex<br>Female         | Birth Date<br>2024-Oct-21 15:51                      | Age<br>2 Week           | :5               |    |
| Reltn to Pt<br>Daughter<br>Son | Family Reltn Z           | Name<br>ZZBORNTEST<br>ZZBORNTEST               | , BABE-             | A-F-MOMTWI<br>B-M-MOMTW  | INS        | Pronouns  | SSN  | MRN<br>11054600<br>11054601 | Sex<br>Female<br>Male | Birth Date<br>2024-Oct-21 15:51<br>2024-Oct-21 15:54 | Age<br>2 Week<br>2 Week | :s<br>:s         |    |
| Reltn to Pt<br>Daughter<br>Son | Family Reltn 2<br>Z      | Name<br>ZZBORNTEST<br>ZZBORNTEST               | , BABE-,<br>, BABE- | A-F-MOMTWI<br>B-M-MOMTW  | INS        | Pronouns  | SSN  | MRN<br>11054600<br>11054601 | Sex<br>Female<br>Male | Birth Date<br>2024-Oct-21 15:51<br>2024-Oct-21 15:54 | Age<br>2 Week<br>2 Week | 19<br>19         |    |
| Reltn to Pt<br>Daughter<br>Son | Family Reltn 2<br>2      | Name<br>ZZBORNTEST<br>ZZBORNTEST               | , BABE-<br>, BABE-  | A-F-MOMTWII<br>B-M-MOMTW | INS<br>INS | Pronouns  | SSN  | MRN<br>11054600<br>11054601 | Sex<br>Female<br>Male | Birth Date<br>2024-Oct-21 15:51<br>2024-Oct-21 15:54 | Age<br>2 Week<br>2 Week | 5<br>5<br>5      |    |
| Reltn to Pt<br>Daughter<br>Son | Family Reltn 2           | Name<br>ZZBORNTEST<br>ZZBORNTEST               | BABE-               | A-F-MOMTWII<br>B-M-MOMTW | INS        | Pronouns  | SSN  | MRN<br>11054600<br>11054601 | Sex<br>Female<br>Male | Birth Date<br>2024-Oct-21 15:51<br>2024-Oct-21 15:54 | Age<br>2 Week<br>2 Week | :s<br>:s         | 47 |
| Reltn to Pt<br>Daughter<br>Son | Family Reltn 2<br>2<br>2 | Name<br>2ZBORNTEST<br>2ZBORNTEST               | , BABE-             | A-F-MOMTWI<br>B-M-MOMTW  | INS        | Pronouns  | SSN  | MRN<br>11054600<br>11054601 | Sex<br>Female<br>Male | Birth Date<br>2024-Oct-21 15:51<br>2024-Oct-21 15:54 | Age<br>2 Week<br>2 Week | 5                | \$ |
| Reltn to Pt<br>Daughter<br>Son | Family Reltn 2<br>2      | Name<br>2 <mark>2BORNTEST</mark><br>22BORNTEST | , BABE-             | A-F-MOMTWI<br>B-M-MOMTW  | INS        | Pronouns  | SSN  | MRN<br>11054600<br>11054601 | Sex<br>Female<br>Male | Birth Date<br>2024-Oct-21 15:51<br>2024-Oct-21 15:54 | Age<br>2 Week<br>2 Week | :S               | 4  |
| Reltn to Pt<br>Daughter<br>Son | Family Reltn 2<br>2<br>2 | Name<br>2 <mark>2BORNTEST</mark><br>22BORNTEST | , BABE<br>, BABE-   | A-F-MOMTWI<br>B-M-MOMTW  | INS I      | Pronouns  | SSN  | MRN<br>11054600<br>11054601 | Sex<br>Female<br>Male | Birth Date<br>2024-Oct-21 15:51<br>2024-Oct-21 15:54 | Age<br>2 Week<br>2 Week | is<br>is         | 4  |
| Reltn to Pt<br>Daughter<br>Son | Family Reltn 2<br>2      | Name<br>ZZBORNTEST<br>ZZBORNTEST               | , BABE-             | A-F-MOMTWI               | INS        | Pronouns  | SSN  | MRN<br>11054600<br>11054601 | Sex<br>Female<br>Male | Birth Date<br>2024-Oct-21 15:51<br>2024-Oct-21 15:54 | Age<br>2 Week<br>2 Week | :S               | 4  |
| Reltn to Pt<br>Daughter<br>Son | Family Reltn X           | Name<br>ZZBORNTEST<br>ZZBORNTEST               | . BABE-             | A-F-MOMTWI               | INS I      | Pronouns  | SSN  | MRN<br>11054600<br>11054601 | Sex<br>Female<br>Male | Birth Date<br>2024-Oct-21 15:51<br>2024-Oct-21 15:54 | Age<br>2 Week<br>2 Week | 1 <b>3</b><br>15 |    |

• Once Newborn chart is selected, encounter window opens. Close the encounter window

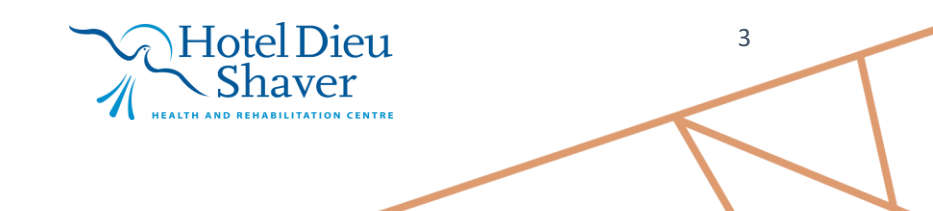

V.1 January 2025

niagarahealth

| P Encounter S | Selection         |                      |                |           | ×       |
|---------------|-------------------|----------------------|----------------|-----------|---------|
| Visit Type    | Location          | Admit Date           | Discharge Date | FIN       | Service |
| Inpatient     | SC 4DNB SCNBL11 A | 21/Oct/2024 15:51:00 |                | 22-006050 | Newborn |
|               |                   |                      |                |           |         |
|               |                   |                      |                |           |         |
|               |                   |                      |                |           |         |
|               |                   |                      |                |           |         |
|               |                   |                      |                |           |         |
|               |                   |                      |                |           |         |
|               |                   |                      |                |           |         |
|               |                   |                      |                |           |         |
|               |                   |                      |                |           |         |
|               |                   |                      |                |           |         |
|               |                   |                      |                |           |         |
|               |                   |                      |                |           |         |
|               |                   |                      |                |           |         |
| 1             |                   |                      |                | _         |         |
| <b>`</b>      |                   |                      |                |           |         |

• Navigate to IView, select Newborn Copied Results band, result copied information displays

| Menu Ŧ                                                                                                    | < > 🝷 🏫 Interactive View and I&O                                        |                                                                                                    |             |                     |            |       |        | 8     | Full screen 🛛 🖶 Print                                                         |
|----------------------------------------------------------------------------------------------------|-------------------------------------------------------------------------|----------------------------------------------------------------------------------------------------|-------------|---------------------|------------|-------|--------|-------|-------------------------------------------------------------------------------|
| Women's Health View                                                                                                    | ™                                                                       |                                                                                                    |             |                     |            |       |        |       |                                                                               |
| Nurse View                                                                                                    |                                                                         |                                                                                                    |             |                     |            |       |        |       |                                                                               |
| MAR                                                                                                    | Vewborn Quick View                                                      |                                                                                                    | 20-Oct-202  | 24 16:41 - 04-Nov-2 | 2024 16:59 |       |        |       | < ▶                                                                           |
| Interactive View and I&O                                                                                                    | Wheethern Lines Devices Procedures                                      | Find Item                                                                                                    | Unauth DE   | lag O               | And Or     |       |        |       |                                                                               |
| Perioperative Doc                                                                                                    | Newborn Education                                                       |                                                                                                    |             |                     |            |       |        |       |                                                                               |
| Activities and Interventions                                                                                                    | Vintake And Output                                                      | Result Comments Flag Date                                                                                                    | Pert        | formed By           |            |       |        |       |                                                                               |
| Orders + Add                                                                                                    | K Blood Product Administration                                          | ×-                                                                                                    |             |                     |            |       |        |       | 1                                                                             |
| Medication List + Add                                                                                                    | Vewborn BORN                                                            | R 🖌                                                                                                    | 04/Nov/2024 | 128/Oct/2024        |            | 21/Oc | t/2024 |       | 20/Oct/2024                                                                   |
| Documentation + Add                                                                                                    | X Newborn Copied Results                                                |                                                                                                    | 16:42       | 15:23               | 16:00      | 15:54 | 15:51  | 13:00 | 19:11                                                                         |
| Outside Records                                                                                                    | Matemal Lab Results Copied Data                                         | <sup>4</sup> Maternal Information Copied Data                                                                                                    |             |                     |            |       |        |       |                                                                               |
|                                                                                                    | Maternal Delivery Info Copied Data     Initial Newborn Exam Copied Data | Mother's Age at Delivery                                                                                                    |             |                     |            | 29.00 |        |       |                                                                               |
| Results Review                                                                                                    | Newborn Delivery Data Copied Data     Maternal Education Copied Data    | Maternal Risk Factors in Utero                                                                                                    |             | Multiple g          |            |       |        |       | Multiple g                                                                    |
| Appointments                                                                                                    | Family & Children's Services Copied Data                                | Preexisting Health Conditions RC                                                                                                    |             |                     |            |       |        |       | Endocrine                                                                     |
| Allergies + Add                                                                                                    |                                                                         | Maternal Alcohol Exposure in Pregnancy                                                                                                    |             |                     |            |       |        |       | None                                                                          |
| Diagnoses and Problems                                                                                                    |                                                                         | Maternal Drug and Substance Exp in Preg                                                                                                    |             |                     |            |       |        |       | None                                                                          |
| Form Browser                                                                                                    |                                                                         | Maternal Medication Exposure in Pred                                                                                                    |             |                     |            |       |        |       |                                                                               |
| Histories                                                                                                    |                                                                         | Maternal Complications of Dropponey                                                                                                    |             |                     |            |       |        | -0    | Estal Lints                                                                   |
| MAR Summary                                                                                                    |                                                                         | Maternal Complications of Pregnancy                                                                                                    |             |                     |            |       |        |       | Fetal   Intr                                                                  |
| Lines/Tubes/Drains Summary                                                                                                    |                                                                         | Maternal Diabetes and Pregnancy                                                                                                    |             |                     |            |       |        |       | None                                                                          |
| Clinical Media + Add                                                                                                    |                                                                         | Maternal HTN Disorder in Pregnancy                                                                                                    |             |                     |            |       |        |       | Preeclamp                                                                     |
| Patient Information                                                                                                    |                                                                         | Maternal Smoking First Prenatal Visit RC                                                                                                    |             |                     |            |       |        |       | None                                                                          |
| Pregnancy Summary Report                                                                                                    |                                                                         | Maternal Smoking at Newborns Birth RC                                                                                                    |             |                     |            |       |        |       | None                                                                          |
| Newborn Discharge Information                                                                                                    |                                                                         | Mom Lives w/Smoker 1st Prenatal Visit RC                                                                                                    |             |                     |            |       |        |       | No                                                                            |
| Plan of Care Summary                                                                                                    |                                                                         | Mother Lives w/Smoker Labour/Admit RC                                                                                                    |             |                     |            |       |        |       | No                                                                            |
| Medication Request                                                                                                    |                                                                         | Maternal Intention to Feed                                                                                                    |             |                     |            |       |        |       | Yes intend                                                                    |
| Patient Preferred Pharmacy                                                                                                    |                                                                         | Maternal Baby for Adoption                                                                                                    |             |                     |            |       |        |       | No                                                                            |
| Clinical Connect                                                                                                    |                                                                         | Maternal Surrogate Pregnancy                                                                                                    |             |                     |            |       |        |       | No                                                                            |
|                                                                                                    |                                                                         | <sup>4</sup> Maternal Lab Results Conjed Data                                                                                                    |             |                     |            |       |        | _     |                                                                               |
|                                                                                                    |                                                                         | Maternal Asterestics Copied Data                                                                                                    |             | 4.1                 |            |       |        |       | 4.1. 04                                                                       |
| MAR Summary Lines/Tuber/Drains Summary Lines/Tuber/Drains Summary Programs/ Report Pregnancy Summary Report Newtorn Discharge Information Plan of Care Summary Medication Request Linical Connect |                                                                         | Maternal Complications of Pregnancy<br>Maternal Diabetes and Pregnancy<br>Maternal HTN Disorder in Pregnancy<br>Maternal Smoking First Prenatal Visit RC<br>Mother Lives w/Smoker 1st Prenatal Visit RC<br>Mother Lives w/Smoker Labour/Admit RC<br>Maternal Intention to Feed<br>Maternal Baby for Adoption<br>Maternal Baby for Adoption<br>Maternal Antepartum Steroids |             | 1 dose<24           |            |       |        |       | Petal Intr<br>None<br>Preeclamp<br>None<br>No<br>No<br>Yes intend<br>No<br>No |

- For twins: to complete result copy for Baby B, complete result copy steps again on maternal chart but ensure you change 'Select Association Type' is set to Baby B and the Copy Data To field will populate Baby B's information
- NOTE: If the wrong information was result copied to a newborn (e.g result copied to wrong twin), you MUST navigate to the Newborn Copied Results band to unchart EACH field by right clicking and selecting Unchart

Hotel Dieu

4

niagarahealth V.1 January 2025

OPERATION

MONARCH

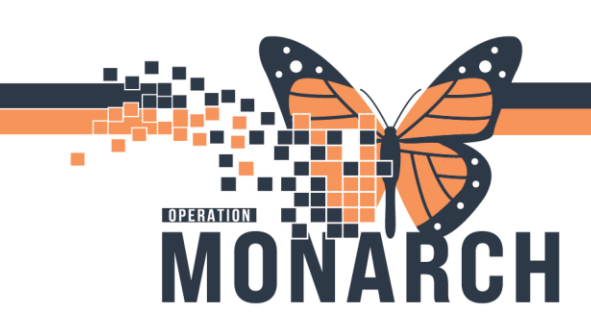

| 121/Oct/202<br>15:54 | 4 20/Oct/2024<br>19:11                    |                                                                                                   |
|----------------------|-------------------------------------------|---------------------------------------------------------------------------------------------------|
|                      |                                           | Add Result                                                                                        |
| 29.00                |                                           | View Result Details                                                                               |
|                      | Multiple g<br>Endocrine .<br>None<br>None | View Comments<br>View Flag Comments<br>View Reference Material<br>View Order Info<br>View History |
|                      |                                           | Modify                                                                                            |
|                      | Fetal   Intr<br>None                      | Unchart<br>Change Date/Time<br>Add Comment                                                        |

• Then proceed on the maternal chart to result copy to the correct newborn

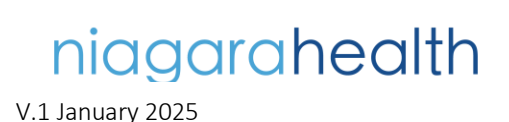

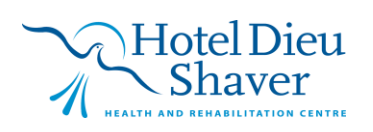

5